## **Business Portfolio**

| $\leftrightarrow$ $\rightarrow$ C $\Rightarrow$ business | s.facebook.com/latest/home?asset_id=109147375526850&business_id=802198731888127 |
|----------------------------------------------------------|---------------------------------------------------------------------------------|
| Meta<br>Business Suite                                   |                                                                                 |
| ResultFlow testing •                                     |                                                                                 |
| Home                                                     | Make a strong first i audiences by addim                                        |
| Notifications                                            | to choose the best                                                              |
| O Inbox •                                                |                                                                                 |
| Content                                                  |                                                                                 |
| Planner                                                  |                                                                                 |
| Ģ" Ads                                                   | R ResultFlow testing                                                            |
| OD Insights                                              | Edit Facebook Page   Connect Instagram                                          |
| All tools                                                | Create post                                                                     |
|                                                          |                                                                                 |
|                                                          | To-do list                                                                      |

Click on the down arrow next to "ResultFlow testing" to see there is no "business portfolio", so we need to press the "Create a business portfolio" button

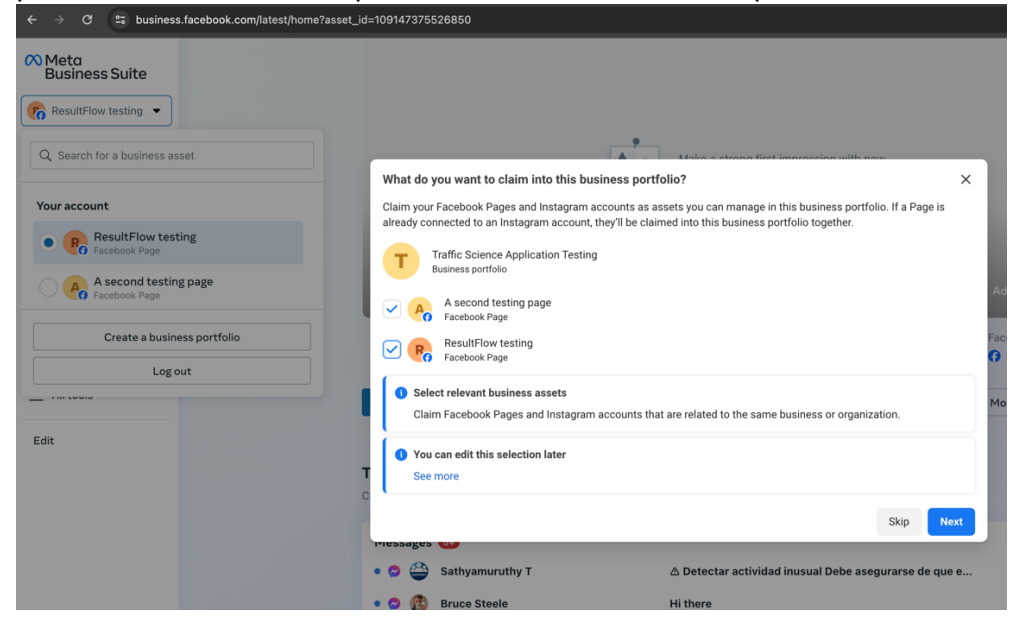

| ← → ♂ ≝ business.facebook.com/latest/home?ass                                     | et_id=109147375526850                                                                                           | *                 |
|-----------------------------------------------------------------------------------|----------------------------------------------------------------------------------------------------|-------------------|
| Meta<br>Business Suite     ResultFlow testing      Q. Search for a business asset |                                                                                                    |                   |
| Your account                                                                      | Review and confirm your business portfolio<br>Please review and confirm the details of this business portfolio. | ×                 |
| ResultFlow testing     Facebook Page                                              | Business portfolio summary<br>The following will be claimed into this portfolio:                                |                   |
| A second testing page<br>Facebook Page                                            | Business portfolio Business portfolio A Second testing page Facebook Page                                       | Add.cov           |
| Create a business portfolio Log out                                               | ResultFlow testing<br>Facebook Page                                                                             | Facebook          |
|                                                                                   | Who will have access to this business portfolio?                                                                | More 💌            |
| Edit                                                                              | P leslie+fb@resultflow.com                                                                                      | Business Admin    |
|                                                                                   | You can edit these portfolio details later     See more                                                         |                   |
|                                                                                   | Back<br>Processagues                                                                                            | Confirm           |
|                                                                                   | • 🔗 👙 Sathyamuruthy T 🛛 🛆 Detectar actividad inusual Debe as                                                    | egurarse de que e |
|                                                                                   | • 😋 🚯 Bruce Steele Hi there                                                                                     |                   |

I added my two pages to the new portfolio and confirmed.

The new portfolio now shows in my account

| ∧ Meta<br>Business Suite               |                                                              |
|----------------------------------------|--------------------------------------------------------------|
| ResultFlow testing                     |                                                              |
| Q Search for a business asset          | Make a strong first i audiences by addin                     |
| Business portfolios                    |                                                              |
| Traffic Science Application Testi 👸    |                                                              |
| ResultFlow testing     Facebook Page   |                                                              |
| A second testing page<br>Facebook Page | ResultFlow testing<br>Edit Facebook Page   Connect Instagram |
| Create a business portfolio            |                                                              |
| Log out                                | Create post                                                  |
|                                        | To-do list                                                   |

# Ad Account

Now I can select "Settings" and "Ad Accounts". There are not any, so the first step is to press "Add".

| < -}          | C S business.facebook.               | com/late: | st/settings/ad_accounts?business_id=802198731888127 | * * * * * * * * * * * * *     |
|---------------|--------------------------------------|-----------|-----------------------------------------------------|-------------------------------|
| ∞             | Settings Traffic<br>Busine           | ss portfo | e Application Testing<br>lio                        |                               |
| Т             | [최] Users                            | ^         | Ad accounts e                                       | Q. Search 😂 Filters (1) + Add |
| ជ             | People                               |           |                                                     |                               |
| ۵             | Partners                             |           |                                                     |                               |
| D             | System Users                         |           |                                                     |                               |
|               | Accounts                             | ^         |                                                     |                               |
| Ģ             | Pages                                | _         |                                                     |                               |
| 000           | Ad Accounts<br>Business Asset Groups |           |                                                     |                               |
| ≡             | Apps                                 |           | A0 .                                                |                               |
|               | Instagram accounts                   |           |                                                     |                               |
|               | WhatsApp Accounts                    |           |                                                     |                               |
|               | 🔗 Data Sources                       | ~         | No ad accounts found                                |                               |
|               | Brand Safety                         | ~         | Try a different search or fewer filters.            |                               |
|               | ஃ Integrations                       | ~         |                                                     |                               |
|               | Billing & payments                   | Ľ         |                                                     |                               |
| ٩             | & Requests                           | ~         |                                                     |                               |
| <b>*</b><br>? |                                      | 1.        |                                                     |                               |

There are 3 choices, select "create a new ad account".

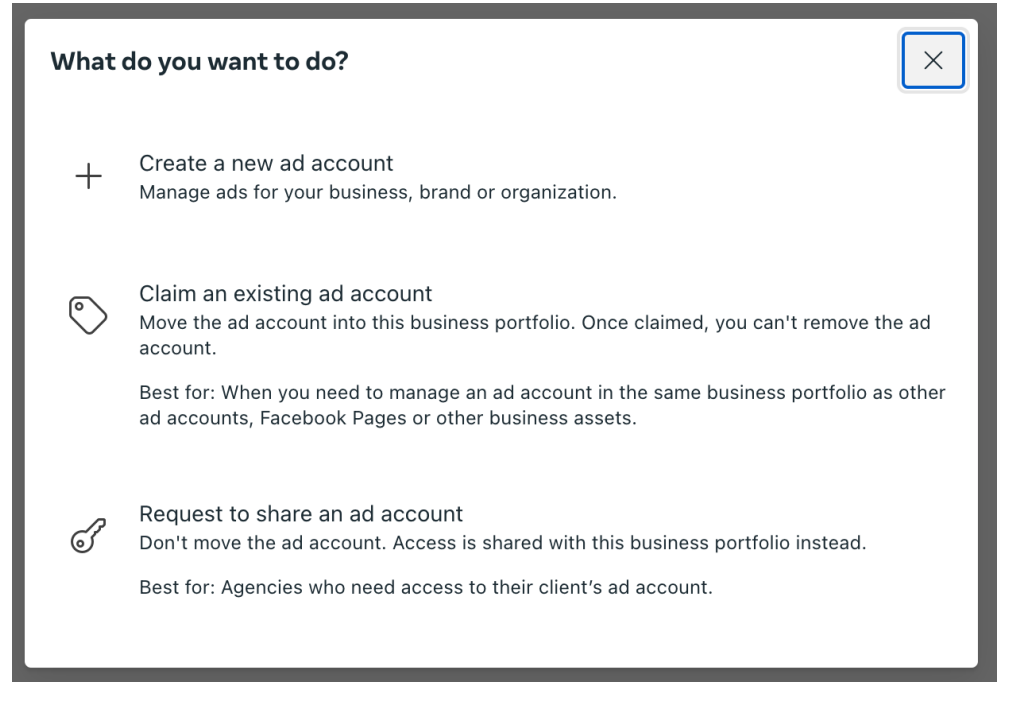

## Fill in all the details, one step at a time

| Create new ad<br>account<br>Details<br>Confirm<br>Done | What are the details for the ad account?       ×         Manage ads for your business, brand or organization.       Ad account name         Result/low app testing       •         Time zone       •         (OMT-05:00) EST       •         Currency       USD – US Dollars | Create new ad<br>account<br>C Details<br>C Confirm<br>Ò Done                                    | <ul> <li>Are you sure you want to continue?</li> <li>Xe ad account will be created and added to the Traffic Science barries in the surface of the surface of the su</li></ul> |
|--------------------------------------------------------|----------------------------------------------------------------------------------------------------|-------------------------------------------------------------------------------------------------|----------------------------------------------------------------------------------------------------|
|                                                        | Cancel Next                                                                                                    | ). Dataile                                                                                      | Back Create ad account                                                                                                    |
| Create new ad<br>account<br>Details<br>Confirm<br>Done | Ad account created successfully × The ResultFlow app testing ad account has been created and added to the Traffic Science Application Testing busienss portfolio.                                                                                                    | Business location<br>United States of Am<br>Add payment mer<br>Debit or credit card<br>PayPal . | Add payment information<br>and currency<br>erica, US Dollars USD<br>Edit<br>thod<br>edit to claim.<br>ent methods are saved and stored securely. Terms apply<br>Next                                                                                                    |
| Create new ad<br>account<br>© Details<br>© Confirm     | Ad account created successfully ×<br>The ResultFlow app testing ad account has been created and added to<br>the Traffic Science Application Testing busienss portfolo.<br>© Would you like to add payment info for your account?                                             | Business Name<br>Enter your legal name                                                          | Business Info X                                                                                                    |
| O Done                                                 | Success (X)<br>PayPal account added<br>You can now use PayPal as a payment method.                                                                                                    | Add a name Business address The legal address regi business, enter your n Street address 1      | stered with your government and tax agency. If you're not a registered<br>ailing address.                                                                                                    |

## Here's my new ad account

| ← →    | C S business.facebook.com/lates              | st/settings/ad_accounts?business_id=802198731888127&sel | ected_asset_jd=120209200176900232&selected_asset_type=ad-account 💦 🖈 💀 🌄 🧠 ৈ 🔟 🖉 💿 😳 🗌 🧔 🗧          |
|--------|----------------------------------------------|---------------------------------------------------------|----------------------------------------------------------------------------------------------------|
| $\sim$ | Settings Traffic Science<br>Business portfol | Application Testing                                     |                                                                                                    |
| Т      | 圆 Users へ                                    | Ad accounts e                                           | Q. Search 🖉 Filters (1) + Add                                                                       |
| ଜ      | People                                       | Name ↑↓                                                 |                                                                                                    |
| 0      | Partners                                     | PerultElow app testing                                  | ResultFlow app testing 0: 825274549577613                                                           |
| 0      | System Users                                 | D: 825274549577613                                      | Owned by: Traffic Science Application Testing                                                       |
| 8      | Accounts ^                                   |                                                         | People Partners                                                                                     |
| ¢      | Pages                                        |                                                         | 1 person is assigned to this ad account                                                             |
| 000    | Ad Accounts                                  |                                                         | You can assign people to the ResultFlow app testing ad account, manage assignments and remove them. |
| =      | Business Asset Groups                        |                                                         | Q. Search by name or ID 2. Assign people                                                            |
| _      | Apps                                         |                                                         | People with full control                                                                            |
|        | WhatsApp Accounts                            |                                                         | Ernst Rohde (You)     Manage                                                                        |
|        | 😞 Data Sources 🗸 🗸                           |                                                         |                                                                                                    |
|        | 🔘 Brand Safety 🗸 🗸                           |                                                         |                                                                                                    |
|        | ${}^{A}_{b}$ Integrations $\checkmark$       |                                                         |                                                                                                    |
|        | 📾 Billing & payments 🖸                       |                                                         |                                                                                                    |
| ۹      | 🖉 Requests 🗸 🗸                               |                                                         |                                                                                                    |
| ?      | Ð                                            |                                                         |                                                                                                    |

# Accept Terms

### Goto <a href="https://business.facebook.com/customaudiences/app/tos">https://business.facebook.com/customaudiences/app/tos</a> and press the "Accept" button. It will then show this:

| ← → C 2; business.facebook.com/customaudiences/app/tos                                                                                                    |                                                                                                    |  |  |
|----------------------------------------------------------------------------------------------------|----------------------------------------------------------------------------------------------------|--|--|
| $\infty$ $\equiv$ Business Mana                                                                                                    | ∞ Ξ Business Manager                                                                                                    |  |  |
| 🕼 Ads Manager                                                                                                    | You have accepted these terms of service.                                                                                                    |  |  |
| Account<br>Ernst Rode 🔻                                                                                                    | Meta Business Tools Terms                                                                                                    |  |  |
| Image: Create an ad         Image: Campaigns         Image: Campaigns | When you use any of the Meta Business Tools to send us or otherwise enable the collection of Business Tool Data (as defined in Section 1 be<br>Background: Ad Products and other Business Tools<br>We may receive Business Tool Data as a result of your use of Meta ad products, in connection with advertising, matching, measurement and<br>API), Facebook SDK for App Events, Offline Conversions and App Events API. We also receive Business Tool Data in the form of impression or<br>APIs such as Messenger Customer Match via the Send API. Meta may also offer pilot, test, alpha, or beta programs from time to time through                                                                                                    |  |  |
| <ul> <li>Settings</li> <li>Billing</li> <li>Power editor</li> <li>Account History</li> <li>Audiences</li> <li>Meta Pixel</li> </ul>                                                                                                    | By clicking "Accept" or using any of the Meta Business Tools, you agree to the following:<br>1. <u>Sharing Business Tool Data with Meta</u><br>a. You may use the Meta Business Tools to send us one or both of the following types of personal information ("Business Tool D.<br>i. "Contact Information" is information that personally identifies individuals, such as names, email addresses, and phone<br>JavaScript pixel for matching purposes prior to transmission. When using a Meta image pixel or other Meta Business To<br>i. "Content Data" is other information that you share about people and the actions that they take on your websites and app<br>Data does include information collected and transferred when people access a website or app with Facebook Login or :<br>platform via Facebook Login, Social Plugins, or otherwise (e.g. by logging in, or liking or sharing an article or song). Info                                                                                                    |  |  |
| <ul> <li>Help Center</li> <li>Advertiser Support</li> </ul>                                                                                                    | governed by the Platform Terms.<br>iii. Note: for purposes of these Business Tools Terms, references in existing terms or agreements to "Customer Data" will I<br>b. Subject to Section 1.d, we will not share Business Tools Data that you provide to us with third parties (including advertisers) unl<br>c. We will implement processes and procedures to protect the confidentiality and security of the Business Tool Data, including b<br>and integrity of the Business Tool Data will they are within our systems and (b) guard against the accidental or unauthorized<br>the messures listed in Metra's Data Security Terms (as updated from time to time, for example, to reflect technological develop<br>d. You agree that Meta may provide access to and/or a copy of Event Data about a particular individual to that individual upont thin<br>e. You represent and warrant that you (and any data provider that you may use) have all of the necessary rights and permissions<br>of Business Tool Data.<br>f. You will notify us promptly in writing of any actual or threatened complaint or challenge related to the use of any Business Too<br>g. If you are using or sharing the Business Tool Data on behalf of or together with a third party, you also represent and warrant the<br>third party to these Business Tool Data on behalf of tool pather with a third party, you also represent and warrant the<br>third party to these Business Tool Data on behalf or tool Pata or with a third party, you also represent and warrant the<br>third party to these Business Tool Data on behalf to stool Pata with third to are you also represent and warrant the<br>third party to these Business Tool Data on behalf to stool Pata or with a third party. You have ensonably should know is from<br>information (including any information defined as sensitive under applicable laws, regulations and applicable industry guidelin |  |  |
|                                                                                                    | <ol> <li>Use of Business Tool Data         <ul> <li>We may use Business Tool Data for the following purposes:                  <ul></ul></li></ul></li></ol>                                                                                                    |  |  |

## Goto https://adsmanager.facebook.com/adsmanager/manage/

### and select "ad account settings" from "All tools"

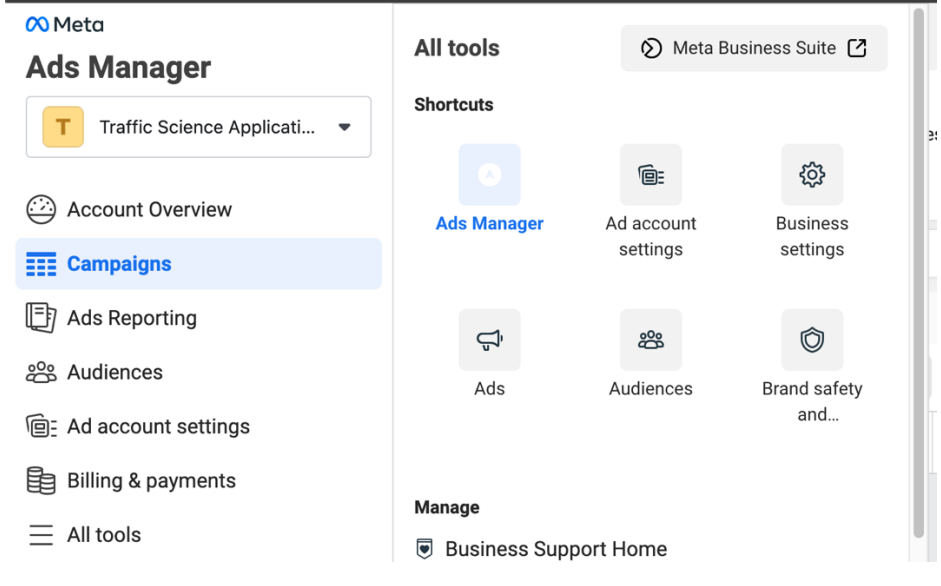

### At the bottom of that page, find this block:

#### Default beneficiary and payer for EU ads

Add or edit default beneficiary and payer information so it's autofilled when you create new ad sets that include audiences in the European Union. Adding or editing this information here won't change any existing ad sets, and you can always change the beneficiary and payer when you create or edit an ad set. Learn more

#### Beneficiary **6**

No beneficiary added

Payer () No payer added

Change

#### Enter your business name and save

#### Default beneficiary and payer for EU ads

Add or edit default beneficiary and payer information so it's autofilled when you create new ad sets that include audiences in the European Union. Adding or editing this information here won't change any existing ad sets, and you can always change the beneficiary and payer when you create or edit an ad set. Learn more

Beneficiary () Traffic Science Inc

Payer ① Traffic Science Inc

Change